## QR-Code herunterladen und Bewertungen abrufen

- 1. Loggen Sie sich in <u>"mein Tagungstool</u>" ein und gehen Sie auf Ihre Beiträge.
- 2. Gehen Sie bei den Beiträgen rechts auf das QR-Code-Symbol und laden Sie diesen herunter.

| Angenommen vom Tagungsbeirat |   |                                                                                         |   |   |   |   |  |  | 2 L V |  |  |
|------------------------------|---|-----------------------------------------------------------------------------------------|---|---|---|---|--|--|-------|--|--|
|                              | 0 | Test_Ko_Ref_Vorname<br>tekom-Jahrestagung 2023, 10. June 2022, Status: Angenommen       |   |   | ~ | * |  |  |       |  |  |
|                              | 0 | Test2_Ko_ref_Vorname<br>tekom-Jahrestagung 2023, 10. June 2022, Status: Angenommen      | ~ | * | ľ |   |  |  |       |  |  |
|                              | 0 | Ich bin ein Test_Englisch<br>tekom-Jahrestagung 2023, 14. June 2022, Status: Angenommen |   |   | ~ | * |  |  |       |  |  |

- 3. Den QR-Code können Sie anschließend zur Bewertung teilen und in Ihren Folien hinzufügen.
- 4. Nach dem Vortrag können Sie dann die Bewertungen in Ihrem Tagungstool abrufen. Gehen Sie dazu auf Ihrer Beitragsübersicht auf das Stern-Symbol.

| Angenom | men vom Tagungsbeirat                                                                   |   |   |    |   |            |   |      |
|---------|-----------------------------------------------------------------------------------------|---|---|----|---|------------|---|------|
| 0       | Test_Ko_Ref_Vorname<br>tekom-Jahrestagung 2023, 10. June 2022, Status: Angenommen       |   |   | ~[ | * | <b>]</b> ± |   | (96) |
| 0       | Test2_Ko_ref_Vorname<br>tekom-Jahrestagung 2023, 10. June 2022, Status: Angenommen      | ~ | * | ľ  |   |            |   |      |
| 0       | Ich bin ein Test_Englisch<br>tekom-Jahrestagung 2023, 14. June 2022, Status: Angenommen |   |   | ~  | * |            | • |      |

 Anschließend können Sie die Bewertungen der verschiedenen Kategorien sehen. Die Bewertungsskala geht von 1,0 bis 5,0. Die Anzahl der Bewertungen können Sie oben links sehen.

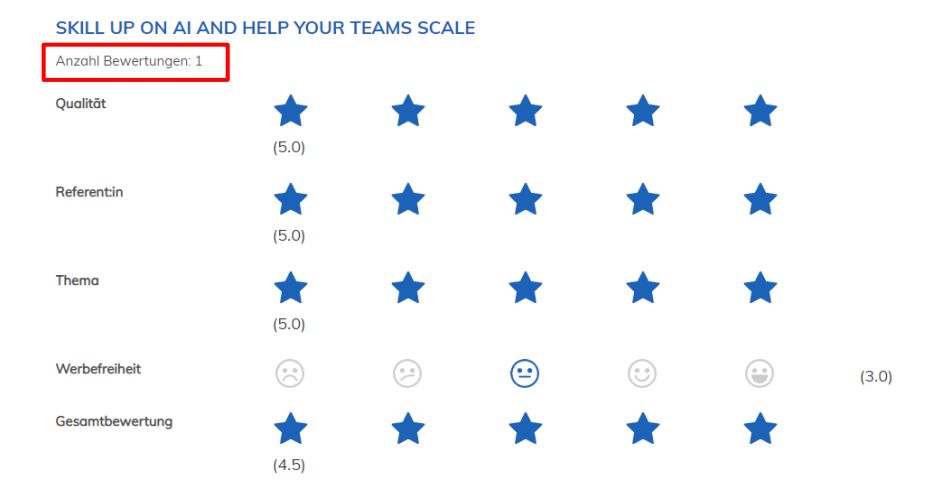

KOMMENTARE

## Download QR code and retrieve ratings

1. Log in to "<u>my conference tool</u>" and go to your contributions.

2. Click on the QR code symbol on the right-hand side of the contributions and download it.

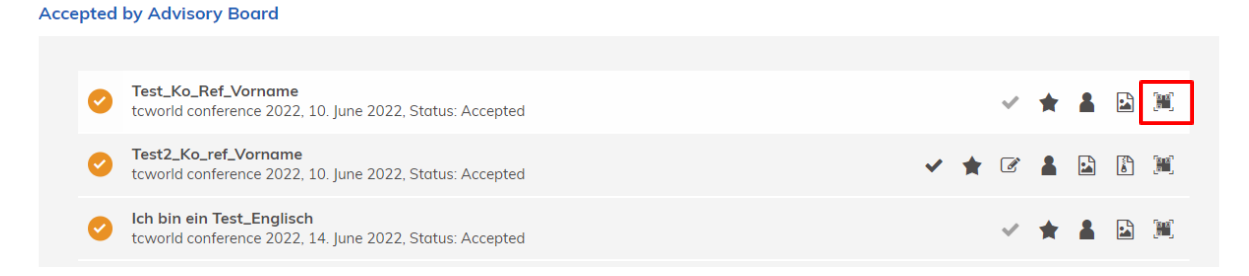

3. Then you can share the QR code for evaluation and add it to your slides.

4. After the presentation, you can then call up the evaluations in your conference tool. To do this, click on the star symbol in your contribution overview.

Accepted by Advisory Board

Image: Status Board Status Board Statu

5. You can then see the ratings for the various categories. The rating scale ranges from 1.0 to 5.0. You can see the number of ratings at the top left.

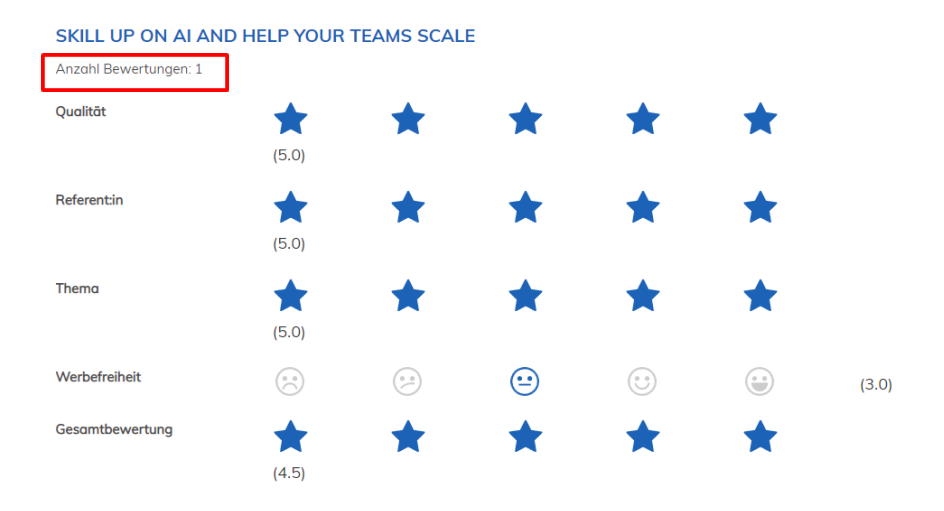

KOMMENTARE